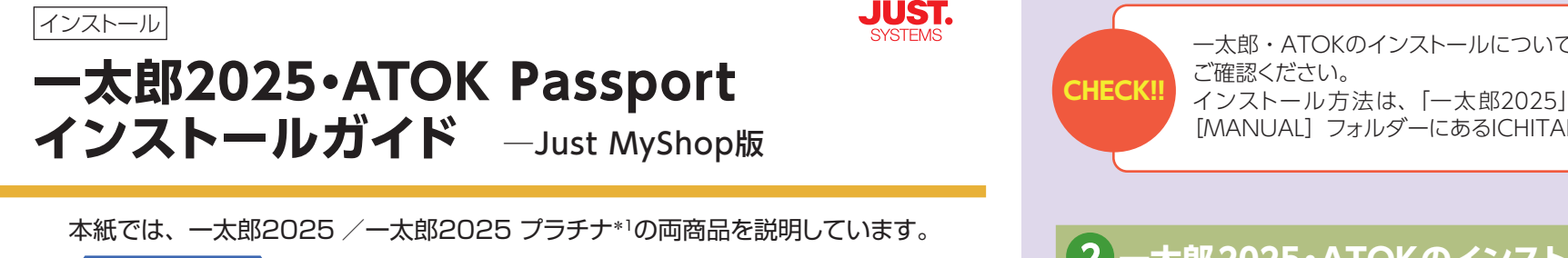

J-Information パッケージ内容の確認

本商品には、以下のものが入っています。すべてそろっているか、ご確認ください。 □DVD-ROM \*ご購入の商品によりディスク枚数が異なります。

・一太郎2025の場合/1枚 ......\*マニュアルはPDF でディスク内に収録しています。

・一太郎2025 プラチナの場合 / 2枚 ....\*マニュアルはPDF でディスク内に収録しています。
 \*USB メディア商品の場合、DVD-ROM ではなく USB メモリ(両商品とも1個)が入っています。
 □インストールガイド \*本紙です。

\*1 本紙では、「一太郎2025 プラチナ [40周年記念版]」を「一太郎2025 プラチナ」と表記します。

## インストール時に必要です

 □ インターネットに接続できるパソコン
 □ 筆記用具
 ※シリアルナンバーなど控えていただくためにご用意く ださい シリアルナンバー・オンライン登録キー
 【重要】ー太郎2025とATOK Passport のシリアルナンバーは、それぞれ別の番号です。操作①「シリアルナンバーの確認」で確認してください。

 User ID (お持ちの場合のみ)
 Just アカウントのパスワード
 ※ジャストシステムのオンラインサービスを利用いただく際のパスワードです

## インストールの流れ

- 1 シリアルナンバーの確認
- 22 一太郎2025・ATOKのインストール
- 3 ATOKの有効化
- 4 ATOKクラウドサービス・ATOK My Passport の設定
- 5 ATOKわたしの辞書プラスの設定
- 6 JUSTチェッカーのインストール
- 7 一太郎2025 プラチナのインストール

ATOK Passportのご利用期間は、一太郎2025が出荷された時点から1年間です。 すみやかにインストールして利用期間を無駄なくお使いください。

※ご利用期間は以下のサイトで確認できます。

ATOK My Passport https://mypassport.atok.com/ ※ご利用期限が近づきましたら、Just アカウントでご登録いただいているメールアドレスに更新のご連絡をいたします。

## 1 シリアルナンバーの確認

Step
2 3 4 5 6 7

<u>一太郎2025のシリアルナンバー</u>とATOK Passportのシリアルナンバーは、 それぞれ別の番号です。

## ● 一太郎 2025 のシリアルナンバー・オンライン登録キー

弊社よりお届けした段ボールの中に入っている納品書上部「お客様控え」に記載 されています。

| User (2)<br>動品を<br>- 大型語を、ここの第一<br>・ ASERのは、ムーダー発酵を用てしています、ASERはよる登録手続きれ<br>・ 自然高点は、ムーダー発酵を用てしています、ASERはよる登録手続きれ | シリアルナンバー わらむ意味+ | An and a second second |             |
|----------------------------------------------------------------------------------------------------|-----------------|----------------------------------------------------------------------------------------------------|-------------|
|                                                                                                    |                 |                                                                                                    |             |
| -*************************************                                                                           |                 | 1                                                                                                    | $\setminus$ |
| (848                                                                                                    | NUMP IT         | -                                                                                                    |             |

| お客様控え(要保管) ***>:                                                        | ストールに必要なシリアルナンバーとオンライン登録キ                          | -です -です -です -です -です -です -です -ですです                                                                                                    |
|-------------------------------------------------------------------------|----------------------------------------------------|----------------------------------------------------------------------------------------------------|
| User ID:<br>製品名<br>一大郎                                                  | シリアルナンバー                                           | ホンティン登録キー<br>キンティンクの登録キー<br>大切に保知してなかい。<br>オーカーの美国をからにして、<br>大切に保知してなかい。<br>オーカーの美国をかられていた。<br>オーカーの美国をかられていた。<br>オーカーの<br>オーカーの<br>オーカーの<br>オークーの<br>オーク |
| ・上記製品は、ユーサー登録を売了していま<br>・製品によっては、インストールの際、オンラィ<br>・本「お客様控え」は紛失しないよう、大切に | す。お客様による登録手続きは不要です。<br>(ン登録キーは利用しません。<br>県智してください。 | 構成優勝ジャストシステム。Just Shote<br>〒14日-0(1) 東京都新聞記書新聞する-1<br>②文平動連新型オークタフ<br>TEL (120-999-422                                                                                                    |
| 受付番号 57523537<br>様<br>User ID                                           | 納品書                                                | 伝票番号 11432101<br>2011/10/10<br>163-6017<br>東京都新街区西新街6-8-1                                                                                                    |

| ー太郎・ATOKのインストールについて詳<br>ご確認ください。<br>インストール方法は、「一太郎2025」テ<br>[MANUAL] フォルダーにあるICHITARC                                                                                                    | もしくは、インストールマニュアル(PDF)を<br>ディスクの [ICHITARO] フォルダーの中、<br>22025_INSTALL.pdfをご覧ください。                                                                                                    |
|----------------------------------------------------------------------------------------------------|----------------------------------------------------------------------------------------------------|
| ー太郎2025・ATOKのインストー<br>※旧バージョンで「楽々はがき セレクト for 一太郎」<br>郎2022 以前の旧バージョンを削除しないでくだ                                                                                                    | Step     1 2 3 4 5 6 7       をご利用の方が引き続き利用する場合は、一太さい。一太郎2023 以降には、「楽々はがき セレ                                                                                                    |
| クト for -太郎」は搭載されていません。<br>1. DVD ドライブに「一太郎2025」のディス<br>▶USB版の場合 USB メモリをパソコンは<br>※USB 版のインストール<br>さい」もあわせてご確認<br>2. 画面右下または右上に、ディスクを入れたト<br>示をクリックします。                                                                                                    | くクを入れます。<br>こ差し込みます。<br>方法については、別紙「まずはじめにお読みくだ<br>ください。                                                                                                    |
| ドライブ名や[自動再生]画面が表示さ<br>Vindows <sup>®</sup> 11の場合<br>画面下部のタスクバーにある ● [エクスプ<br>ローラー]をクリックします。                                                                                                    | ATLEXE の美行]]を選択します。  Attext の美行]]を選択します。  Attext の美行]]を選択します。  Attext の場合  「エクスプローラー」をクリックします。  Attext の時一で同日  「スタート]ボタンを  ちクリックして、表示されるメニューから[エ  クスプローラー]を選択します。                                                                         |
| Image: Source And Source And Sourc | <ul> <li>画面左側から DVDドライブを選択し、<br/>[ICHITARO] フォルダーを開いて、<br/>[AUTOPLAY(.EXE)] をダブルクリックします。<br/>操作 3. に進みます。</li> <li>▼USB版:「一太郎2025プラチナ」の場合</li> <li>*USB版「一太郎2025プラチナ」の場合は、USBドライブの直下にある<br/>[AUTOPLAY(.EXE)] をダブルクリッ<br/>クします。</li> </ul> |
| 3. [一太郎2025・ATOKのインストール]を<br>「「「」」、一太郎2025・ATOKのインストール<br>「」、一太郎2025・ATOKのインストール<br>「」、「」、一大郎2025・ATOKのインストール<br>「」、「」、「」、「」、「」、「」、「」、「」、「」、「」、「」、「」、「」、「                                                                                                    | クリックします。                                                                                                    |
| ▼USB版:「一太郎2025プラチナ」の場合                                                                                                    | *USB版の場合は [一太郎2025 プラチ                                                                                                    |

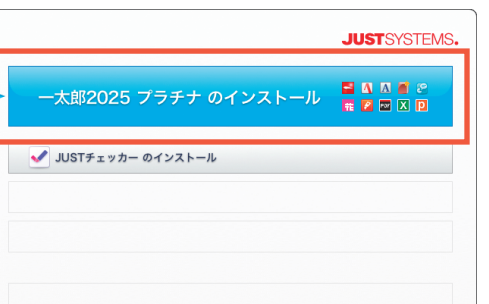

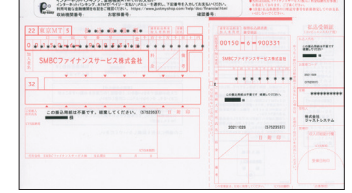

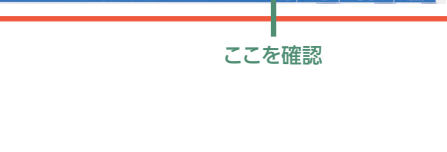

## ●ATOK Passport のシリアルナンバー・オンライン登録キー

ー太郎2025出荷時に、弊社よりお送りした「【重要】ATOK Passport:シリア ルナンバー発行・利用開始のお手続き完了のお知らせ」という見出し(件名) のメールに記載されています。

### ▼ATOK Passport [プレミアム]1年 一太郎2024 / ATOK Passport [プレミアム]1年 一太郎2023 をご利用中のお客様

現在ご利用中の「ATOK Passport [プレミアム] 1年 一太郎2024」または 「ATOK Passport [プレミアム] 1年 一太郎2023」の利用期間に1年分の利用 期間が延長されています。ご利用中のシリアルナンバーはそのまま引き継がれて おり、「【重要】ATOK Passport 契約更新のお手続き完了のお知らせ」という見出 し(件名)のメールにも記載されています。 4. [ユーザー アカウント制御]ダイアログボックスが表示された場合は、[はい]を クリックします。

▶ 終了

| ユーザー アカウント制御 ×                                             |  |
|------------------------------------------------------------|--|
| このアプリがデバイスに変更を加えることを許可します<br>か?                            |  |
| ジャストシステム製品インストールプログラム                                      |  |
| 確認済みの発行元: JUSTSYSTEMS CORPORATION<br>ファイルの入手先: CD/DVD ドライブ |  |
| 詳細を表示                                                      |  |
|                                                            |  |

? インストールで困ったら

### ※お使いの環境により、表示される画面が 異なる場合があります。 ※お使いの環境によっては、パスワードや ユーザー名・メールアドレスも入力しま す。

ナのインストール]をクリックします。

#### 5.インストールプログラムが起動します。

## 6. 使用許諾契約を確認し、[同意する]をクリックします。

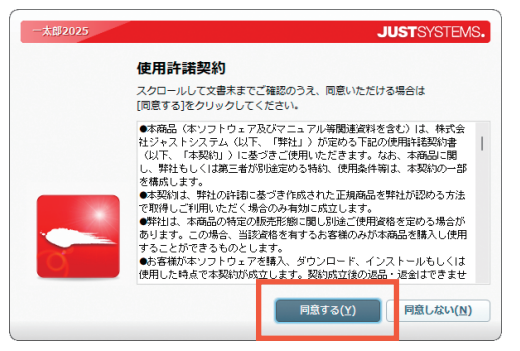

7. 一太郎のシリアルナンバー・オンライン登録キー・User IDを入力します。 操作1で用意した、[シリアルナンバー]・[オンライン登録キー]を入力します。 User IDを下段の[User ID] 欄に入力します。

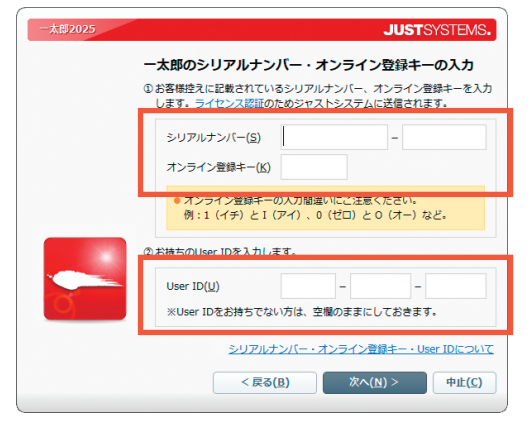

[シリアルナンバー] は18桁の数字、[オンライン登録キー] は5桁の英数字、 [User ID]は10桁の数字です。入力の後、[次へ]をクリックし、画面に従ってイ ンストールを完了させてください。

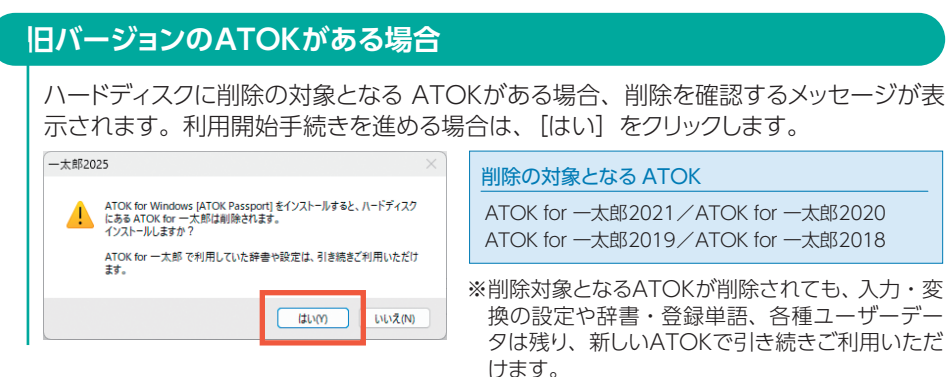

- ※ATOK Passportがインストール済みの場合、「ATOKの同じバージョンまたは別の種類の商品が、 既にインストールされています。」というメッセージが表示されます。[OK]をクリックして、インス トールを続けます。このとき、ATOK Passportのインストールは行われず一太郎2025だけがイン ストールされます。
- ※32 ビット版 Windows をご利用の場合、本商品の ATOK はインストールできません。本商品の ATOK のご利用には、64 ビット版 Windows が必要です。
- 8. インストール完了後に、Windowsの再起動を確認するメッセージが表示された 場合は、[はい]をクリックして、再起動します。

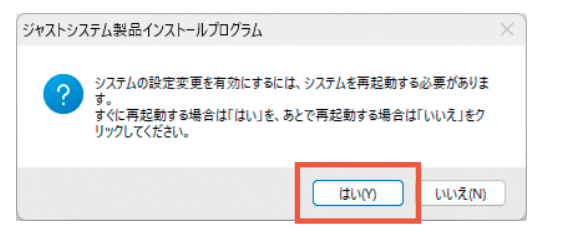

9. ATOK スタートアップツールが起動します。画面に従って、ATOKの環境を 設定します。

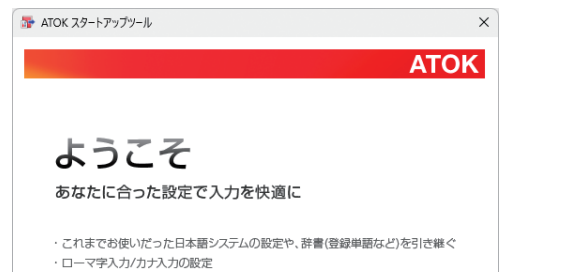

2. Just アカウントのメールアドレスまたはUser IDと、パスワードを入力して [次 へ]をクリックします。

| 🥌 シリアルナンバーの           | 0入力                  | ×                        |  |  |  |
|-----------------------|----------------------|--------------------------|--|--|--|
| ATOK for Windows      |                      |                          |  |  |  |
| ATOK Passport         | 契約中のJust アカウントを      | 入力し、 [次へ] をクリックしてください。   |  |  |  |
| <b>PJust</b><br>アカウント | メールアドレス( <u>A</u> ): | Luser IDも指定できます。         |  |  |  |
|                       | パスワード( <u>P</u> ):   | ifan - Protostatione     |  |  |  |
|                       |                      | シリアルナンバーとオンライン登録キーで有効化する |  |  |  |
| 有効化できない               | 場合                   | < 戻る(B) 次へ(N) > キャンセル    |  |  |  |

3. 操作 ① で確認した ATOK Passportのシリアルナンバーを選択して、 [次へ] をクリックし、[完了]をクリックします。

| ☞ 有効化               |                                                                                      | ×    |     | ■ 有効化            |                  |      | ×     |
|---------------------|--------------------------------------------------------------------------------------|------|-----|------------------|------------------|------|-------|
| ATOK for Windows    |                                                                                      |      |     | ATOK for Windows |                  |      |       |
| 有効化に使用するシリアルナンバーを注  | 諸択し、契約情報を確認してから [次へ]をクリックしてくださ                                                       | ۱.,  |     | 有効化を完了しました。      |                  |      |       |
| (Jeronalist (noncom | 契約債報<br>ソリアルナンパー:<br>契約種別: ATOK Passport (プレミアム) 1年 一太郎<br>税間: 2011/11/01~2011/11/30 | 025  |     |                  |                  |      |       |
| 有効化できない場合           | < 戻る( <u>B</u> ) 次へ( <u>N</u> ) > キャン                                                | セル   |     | 有効化できない場合        | < 戻る( <u>B</u> ) | 完了   | キャンセル |
|                     |                                                                                      |      |     |                  |                  |      |       |
| *ATOK Passn         | ort と一大郎のシリアルナ                                                                       | ~ノバー | -1: | ま それぞわ別の         | 番号です。            | ここでは | АТОК  |

※ATOK Passport と一太郎のシリアルナンバーは、それぞれ別の番号です。ここでは、ATOK Passport のシリアルナンバーを選択します。

## 4 ATOKクラウドサービス ・ATOK My Passportの設定

Step
1 2 3 4 5 6 7

1.ATOKクラウドサービスの設定画面が表示されます。[次へ]をクリックします。 Just アカウントのメールアドレスまたはUser IDと、パスワードを入力し、 [次へ]をクリックします。

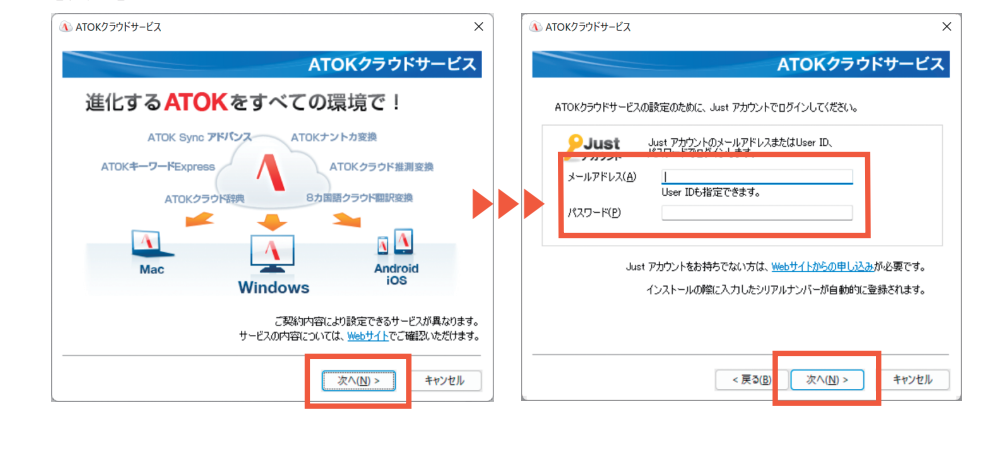

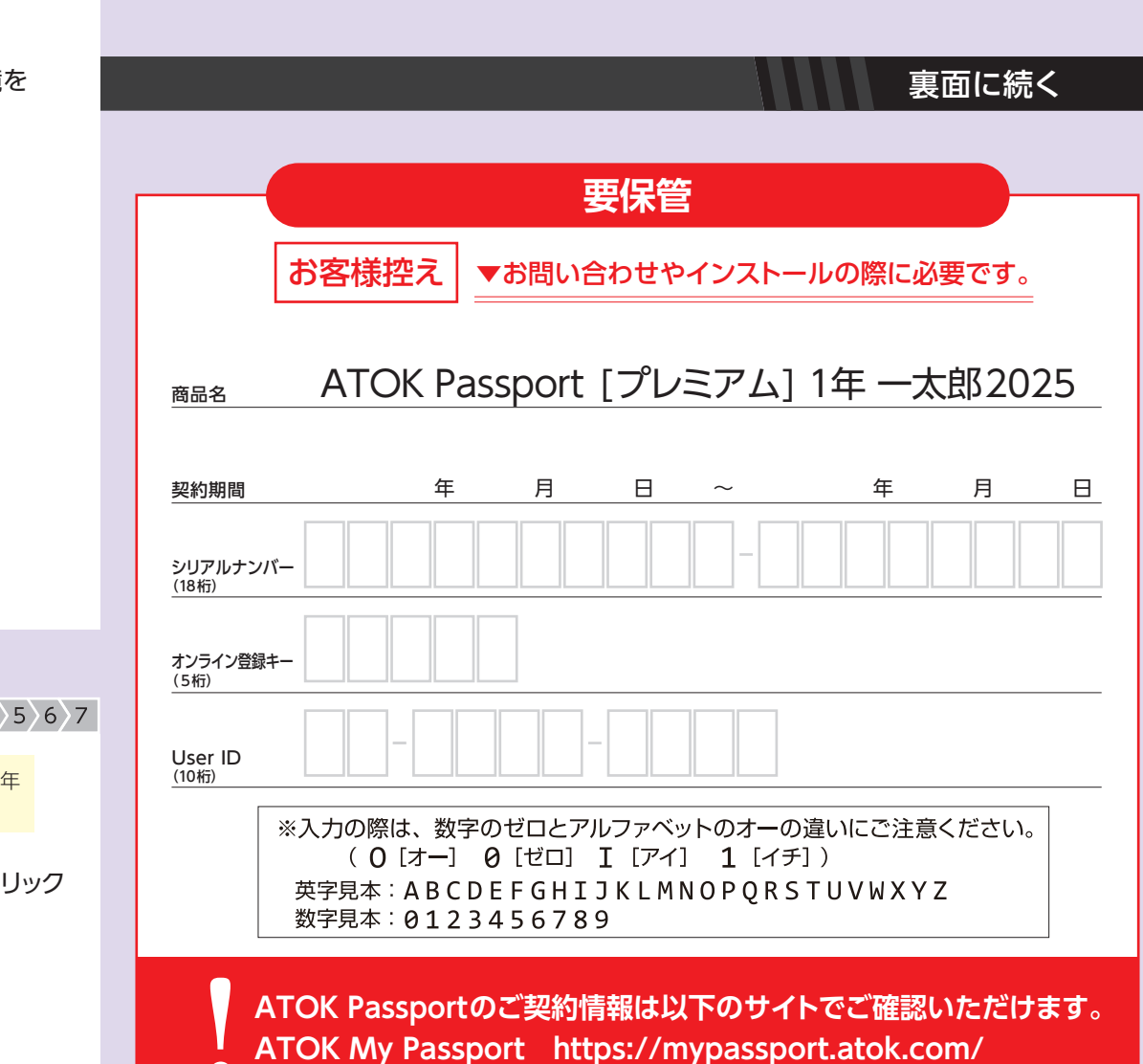

# 3 ATOKの有効化

Step 1 2 3 4 5 6 7

※ [ATOK Passport [プレミアム] 1年 一太郎2024] または [ATOK Passport [プレミアム] 1年 一太郎2023] をご利用中のお客様は、ATOKの再有効化は不要です。操作 4 へ進みます。

1. [ATOKへようこそ] 画面が表示されます。 [シリアルナンバーの入力] をクリック します。

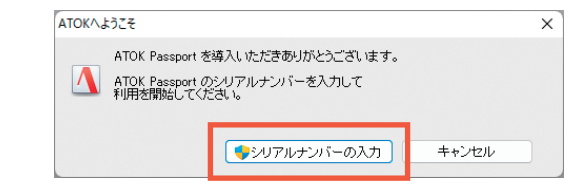

## 表面の続き

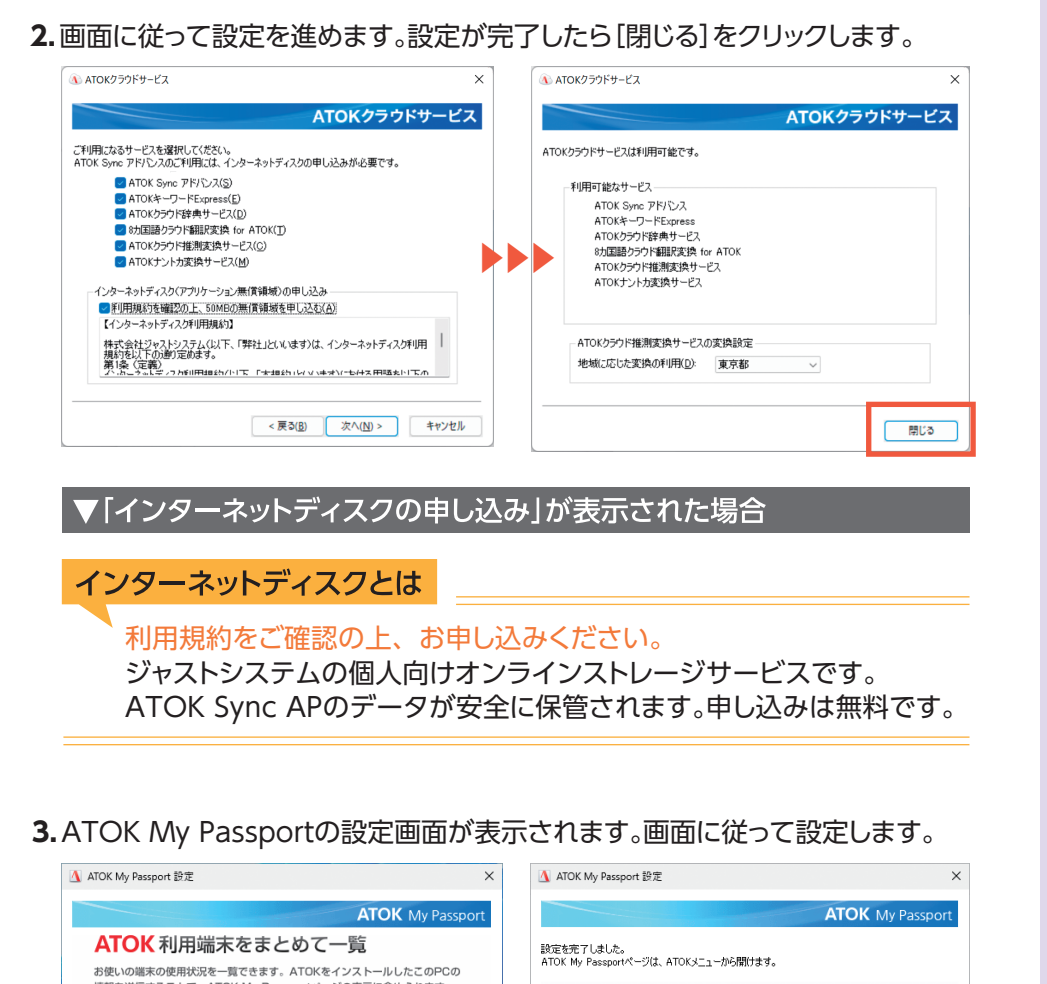

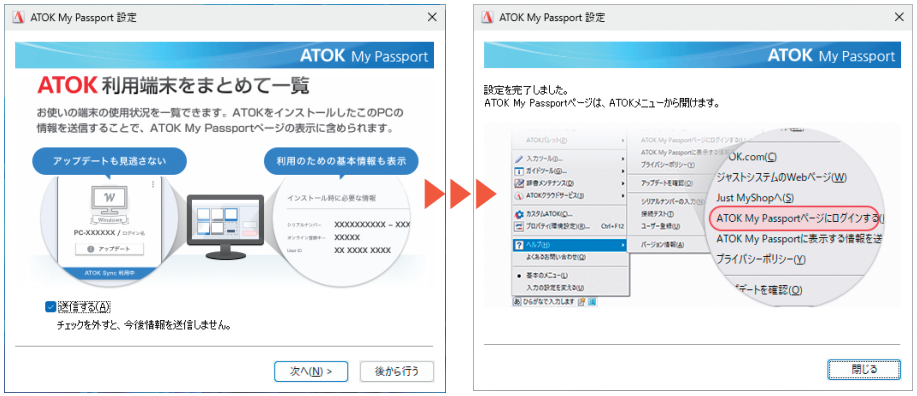

4. 「最新のアップデートが見つかりました。アップデートを行いますか?」 というメッ セージが表示されたら、 [今すぐ行う]をクリックし、 画面に従って ATOKをアッ プデートします。

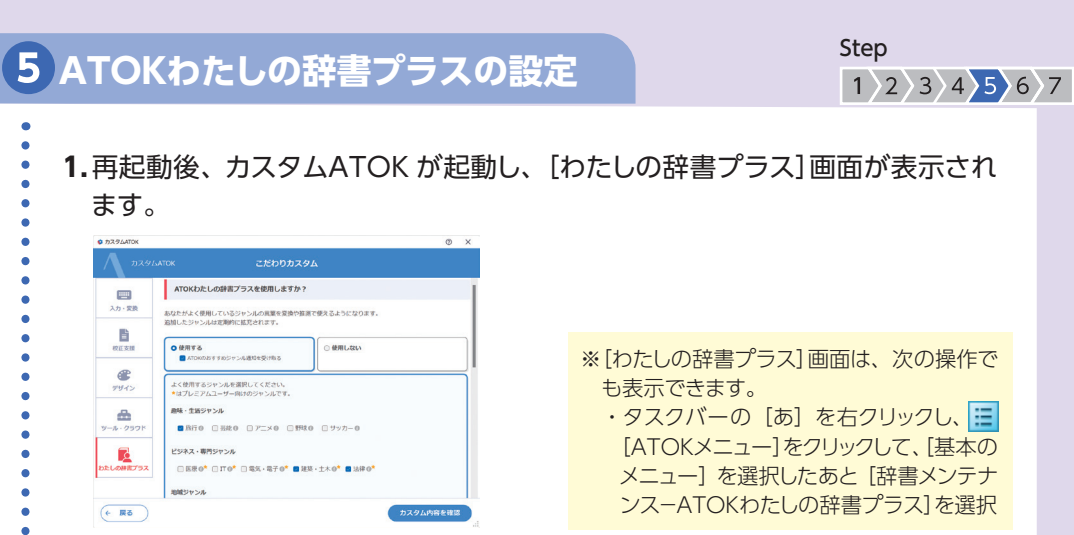

- 2. 追加するジャンルを選択し、[カスタム内容を確認]をクリックします。
- 3. [カスタムの実行]をクリックし、[OK]をクリックします。

Step 6 JUSTチェッカーのインストール 1 2 3 4 5 6 7 1. 一太郎2025の初回起動時に、 [JUSTチェッカーのインストール] 画面が表示 されます。 [Google Chrome 用を追加] [Microsoft Edge 用を追加] をクリックして、 お使いのブラウザーに拡張機能をインストールします。 JUSTチェッカーのインスト  $\sim$ ブラウザー拡張機能「<mark>JUSTチェッカー」</mark>で文章作成をアシスト! 誤字脱字や表現をリアルタイムにチェックでき 、では親しみやすくカジュアルにするなど、 今すぐインストール お使いのプラウザーに拡張機能をインストールします。 Google Chrome 用を追加 Microsoft Edge 用を追加 ※JUSTチェッカーのインストールをあとから行うには、 一太郎の [ヘルプ-JUSTチェッカーのWebページ]を選択します。 JUSTFirsカールこついてもっと話しく... あとで行う ※[JUSTチェッカーのインストール] 画面は次の操作でも表示できます。 ・一太郎2025のインストール開始画面 (操作2-3) で、 [JUSTチェッカー のインストール] を クリック ・一太郎2025のメニュー [ヘルプ - JUSTチェッカーの Web ページ]を選択 「一太郎2025 プラチナ」を 設定はこれで完了です お使いの方のみ操作⑦へ 一太郎2025を起動している場合は、終了してから操作のへ進みます。 CHECK!! インストール方法は、一太郎2025 プラチナ追加インストールディスクの [MANUAL] フォルダーにある PLATINUM2025.pdfをご覧ください。 Step ・太郎2025 プラチナのインストール 1 2 3 4 5 6 7 ※USB版「一太郎2025 プラチナ」の場合は、インストールが完了しているので、操作 👽は不要で す。 1. DVD ドライブに 「一太郎2025 プラチナ [40周年記念版] 追加インストールディス ク」を入れます。 2. 一太郎2025 プラチナのインストール開始画面が表示されます。[一太郎2025 プラチナ のインストール]をクリックし、画面に従ってインストールを進めます。 JUST SYSTEMS. 製品をまとめてインストールします M 🛋 🕾 🖬 ※インストール開始画面が表示されないとき は、エクスプローラーで DVD ドライブを選 択し、直下の「AUTOPLAY (.EXE)」をダブ ルクリックします。詳しくは、操作 2-2. 「ド ライブ名や[自動再生]画面が表示されな ◎ 終了 ? インストールで困ったら いときは」を参照してください。

これですべてのインストールが完了です

# Just-Guide サービス・サポート情報のご案内

## ▶User ID・パスワードがわからなかったら?

オンライン登録サービスへアクセス https://www.justsystems.com/jp/services/

※本商品は出荷された時点で、ユーザー登録が完了しています。

#### オンライン登録サービスでは、以下のサービスがご利用いただけます

- ●User IDや登録商品・シリアルナンバーの照会
- ●登録内容の照会・変更(住所・電話番号・メールアドレス)
- ●複数のUser IDをお持ちの場合の統合
- ●Just アカウントのパスワードの設定・変更
- ●ディスク修復サービスの申し込み(有償) ディスク1枚につき1,100円[税込] \*料金は予告なく変更する場合があります。

## ▶ 使い方がわからなかったら? 安心サポートで解決

#### ●正しい操作方法を知る 《マニュアル・ヘルプ》

| - | マニュアル | やりたいことを目次からすぐに探せます。 マニュアル(PDF)はキーワード検索も可能です。<br>マニュアルを見ながら操作を進めていけば、基本操作はもちろん便利な機能も習得できます。<br>※一太郎のメニュー [ ヘルプ - 一太郎のマニュアル] から PDF マニュアルを表示します。 |
|---|-------|----------------------------------------------------------------------------------------------------|
|   | ヘルプ   | 「もっと詳しい操作方法を知りたい!」というときには、情報満載のヘルプが大活躍します。<br>トラブルへの対処方法についても詳しく解説されています。 *ヘルプの使い方はマニュアルをご覧ください。                                               |

#### ●よくある質問や最新のモジュールのダウンロード

ジャストシステム サポート情報サイト https://support.justsystems.com/

#### ●サポートの利用

サポートのご利用にはユーザー登録が必要です。

| 問い合わせの際に | ・User ID …登録ユーザー様、おー人ずつに発行される10桁の番号です。 |
|----------|----------------------------------------|
| 用意するもの   | ・シリアルナンバー …商品一つ一つに発行される18桁の番号です。       |

詳しくはこちらへアクセス

https://ju-st.jp/cs/use/

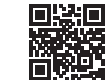

QR コードからもアクセスいただけます。 ※QR コードは、株式会社デンソーウェーブの登録商標です。

### ▶お客様の個人情報について

- ●弊社は、ユーザー登録されるお客様の個人情報を下記のホームページの記載に従って、適切に取り扱います。 https://account.justsystems.com/jp/privacy.html
- ●その他、お客様より弊社の各種窓口に対し、ご意見・ご要望、カタログ請求やその他のご連絡をいただいた際のお客様の個人情報については、当該ご連絡の関係上必要な範囲でのみ利用し、業務委託先以外の第三者に提供することは一切ございませんのでご安心ください。詳しくは、個人情報の取り扱いに関する弊社の基本方針とあわせて下記のホームページにてご参照いただけます。 https://www.justsystems.com/jp/legal/privacy/

### ▶ご使用になる前に以下をご確認ください。

- ●使用許諾契約に関して https://ju-st.jp/taro/5s/
- ●サポートサービスご利用規程 https://ju-st.jp/cs/reg/

©2025株式会社ジャストシステム